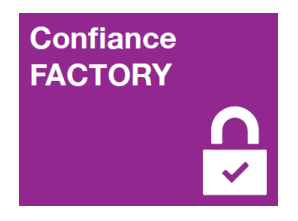

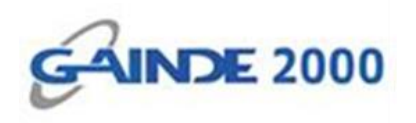

# **GUIDE UTILISATEUR**

## Installation de certificat de « Personne »

I, Allées Thierno Saïdou Nourou TALL, Point E

Immeuble ORBUS 🔳 Dakar, Sénégal

BP 6856 Dakar Etoile

Tel (+221) 33 859 39 99 Fax (+221) 33 824 17 24

www.confiancefactory.com

| Nature du Document | Guide                |
|--------------------|----------------------|
| Référence          | Instal_Cert_Personne |
| Date               | 30/05/2016           |
| Emetteur           | GAINDE 2000          |
| Destinataires      | Clients              |
| Version            | 1.0                  |
| Nombre de page     | 07                   |

| Date       | Auteur                               | Version | Evolutions             |
|------------|--------------------------------------|---------|------------------------|
| 30/05/2016 | Responsable Sécurité                 | 1.0     | Création du document   |
| 30/05/2016 | Responsable Référentiel documentaire |         | Validation du document |

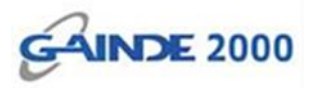

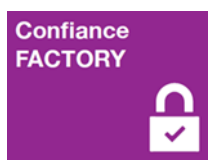

#### Introduction

Ce document décrit la procédure d'installation d'un certificat Personnel sur un poste de travail Windows. Le certificat peut être destiné à la signature, au chiffrement ou à l'authentification. Le format de certificat utilisé sur ce document, le P12, demande un mot de passe à l'installation (Ce mot de passe est fourni lors sa création).

#### **Prérequis :**

- La chaine confiance bien installée (Racine et tiers de confiance)
- Un certificat électronique valide

#### Suite des opérations :

> Ouvrir le fichier d'extension P12 (le certificat) en double cliquant dessus :

| nclure da | e dans la bibliothèque 🔻 Partager avec 🔻 Graver Nouveau dossier 🛛 🕮 🔻 |                  |                  |        |  |
|-----------|-----------------------------------------------------------------------|------------------|------------------|--------|--|
|           | Nom                                                                   | Modifié le       | Туре             | Taille |  |
|           | 🍃 certificat_de_signature_P12                                         | 04/08/2015 13:13 | Échange d'inform | 5 Ko   |  |
| nts récer |                                                                       |                  |                  |        |  |
| nents     |                                                                       |                  |                  |        |  |
| 25        |                                                                       |                  |                  |        |  |
|           |                                                                       |                  |                  |        |  |
|           |                                                                       |                  |                  |        |  |
|           |                                                                       |                  |                  |        |  |

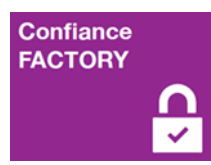

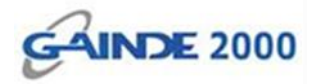

#### Cliquer sur le bouton « Suivant »

| Assistant Importation de cert | ificat 🛛 🕅 🕅                                                                                                    |    |
|-------------------------------|----------------------------------------------------------------------------------------------------|----|
|                               | Bienvenue !                                                                                                    |    |
| <b>S</b>                      | Cet Assistant vous aide à copier des certificats, des listes<br>de certificats de confiance et des listes de révocation des<br>certificats depuis votre disque vers un magasin de<br>certificats.                                                                                                    | L3 |
|                               | Un certificat, émis par une autorité de certification, est une<br>confirmation de votre identité et contient des informations<br>utilisées pour protéger vos données ou établir des<br>connexions réseau sécurisées. Le magasin de certificats<br>est la zone système où les certificats sont conservés. |    |
|                               | Cliquez sur Suivant pour continuer.                                                                                                    |    |
|                               |                                                                                                    |    |
|                               | < Précédent   Suivant > Annuler                                                                                                    |    |
|                               |                                                                                                    |    |

### Cliquer sur le bouton « Suivant »

| Assistant Importation de certificat                                                    |    |
|----------------------------------------------------------------------------------------|----|
| Fichier à importer<br>Spécifiez le fichier à importer.                                 |    |
| Nom du fichier :                                                                       | L3 |
| Remarque : des certificats peuvent être stockés dans un fichier aux formats suivants : |    |
| Échange d'informations personnelles - PKCS #12 (.PFX,.P12)                             |    |
| Standard de syntaxe de message de chiffrement - Certificats PKCS #7 (.P7B)             |    |
| Magasin de certificats sérialisés Microsoft (.SST)                                     |    |
| En savoir plus sur les <u>formats de fichiers de certificats</u>                       |    |
| <pre></pre>                                                                            |    |

3

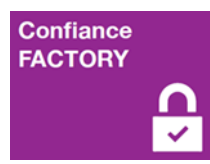

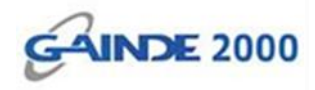

> Entrer le mot de passe et cliquer sur le bouton « Suivant »

| ſ | Assistant Importation de certificat                                                                                                    |    |
|---|----------------------------------------------------------------------------------------------------|----|
|   | Mot de passe<br>Pour maintenir la sécurité, la dé privée a été protégée avec un mot de passe.                                                      |    |
|   | Entrez le mot de passe de la clé privée.<br>Mot de passe :                                                                                         | L3 |
|   | •••••                                                                                                    |    |
|   | Activer la protection renforcée de clés privées. Une confirmation vous sera<br>demandée à chaque utilisation de la clé privée par une application. |    |
|   | Marquer cette dé comme exportable. Cela vous permettra de sauvegarder et<br>de transporter vos dés ultérieurement.                                 |    |
|   | Indure toutes les propriétés étendues.                                                                                                    |    |
|   | En savoir plus sur la protection des dés privées                                                                                                   |    |
|   |                                                                                                    |    |
|   | < Précédent Suivant > Annuler                                                                                                    |    |

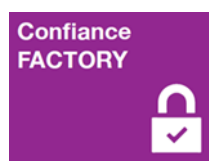

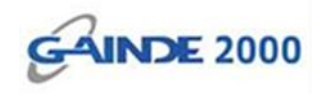

Cocher sur « Placer tous les certificats dans le magasin suivant » et cliquer sur le bouton « Parcourir... »

| ( | Assistant Importation de certificat                                                                                           | J |    |
|---|----------------------------------------------------------------------------------------------------|---|----|
|   | Magasin de certificats<br>Les magasins de certificats sont des zones système où les certificats sont stockés.                 |   |    |
|   | Windows peut sélectionner automatiquement un magasin de certificats, ou vous<br>pouvez spécifier l'emplacement du certificat. |   | .3 |
| 1 | Sélectionner automatiquement le magasin de certificats selon le type de certificat                                            |   |    |
|   | Placer tous les certificats dans le magasin suivant                                                                           |   |    |
|   | Magasin de certificats : Parcourir                                                                                            |   |    |
|   |                                                                                                    |   |    |
|   |                                                                                                    |   |    |
|   | En savoir plus sur les <u>magasins de certificats</u>                                                                         |   |    |
|   |                                                                                                    |   |    |
|   | < Précédent Suivant > Annuler                                                                                                 |   |    |

5

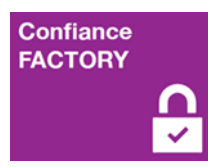

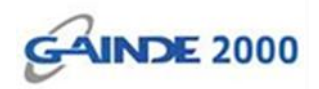

> Sélectionner le magasin « Personnel » et cliquer sur « OK »

| Assistant Importation de certificat       Sélectionner un magasin de certificats     certificats sont stockés.       Sélectionnez le magasin de certificats que vous     certificats sont stockés.       Sélectionnez le magasin de certificats que vous     de certificats, ou vous       Personnel     confiance de l'entreprise       Autorités de certification racines de confi     ats selon le type de certificat       Confiance de l'entreprise     et certificats       Autorités de certification intermédiaires     et certificat       Certificate non autorisés     et certificat       OK     Annuler | .3 |
|----------------------------------------------------------------------------------------------------|----|
| <pre></pre>                                                                                                    |    |

Cliquer sur le bouton « Suivant »

| Assistant Importation de certificat                                                                                           |    |
|----------------------------------------------------------------------------------------------------|----|
| Magasin de certificats<br>Les magasins de certificats sont des zones système où les certificats sont stockés.                 |    |
| Windows peut sélectionner automatiquement un magasin de certificats, ou vous<br>pouvez spécifier l'emplacement du certificat. | L3 |
| Sélectionner automatiquement le magasin de certificats selon le type de certificat                                            | L  |
| Placer tous les certificats dans le magasin suivant                                                                           | L  |
| Magasin de certificats :                                                                                                    |    |
| Personnel Parcourir                                                                                                    |    |
| En savoir plus sur les <u>magasins de certificats</u>                                                                         |    |
| <pre></pre>                                                                                                    |    |

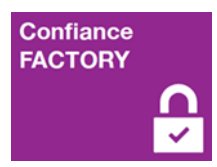

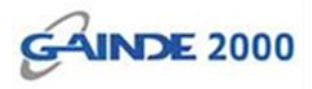

#### Cliquer sur le bouton « Terminer »

| Assistant Importation de certifie | cat                                                                                                    | <u> </u>                |
|-----------------------------------|----------------------------------------------------------------------------------------------------|-------------------------|
|                                   | Fin de l'Assistant Importation de certificat                                                                      |                         |
|                                   | Ce certificat sera importé après que vous aurez clic<br>Terminer.<br>Vous avez spécifié les paramètres suivants : | qué sur L3              |
|                                   | Magasin de certificats sélectionné par l'utilisateur<br>Contenu<br>Nom du fichier                                 | Person<br>PFX<br>C:\Use |
|                                   | < <u> </u>                                                                                                    | 4                       |
|                                   | < Précédent Terminer                                                                                              | Annuler                 |

Le message suivant s'affiche, cliquer sur « OK »

| sistant Ir | nportation de certificat                | X   |
|------------|-----------------------------------------|-----|
| i          | L'importation s'est terminée correcteme | nt. |
|            | 0                                       | К   |

Fin de l'opération : Le certificat électronique est bien installé sur ce poste de travail.